### Dell SE2018HL/SE2218HL

### Guide de l'utilisateu

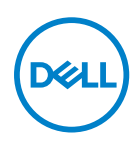

Modèle de moniteur: SE2018HL / SE2218HL Modèle réglementaire: SE2018HLf, SE2218HLf

### Notes, Avertissements et Mises en Gard NOTE : UNE NOTE indique une information importante qui peut vous aider à

NOTE : UNE NOTE indique une information importante qui peut vous aider à mieux utiliser votre écran.

△ AVERTISSEMENT : UN AVERTISSEMENT indique un dommage éventuel subit par le logiciel ou une perte de données si les instructions ne sont pas suivies correctement.

⚠ MISE EN GARDE : UNE MISE EN GARDE indique un risque de dommages matériels ou corporels, ou la mort.

**Copyright © 2020 Dell Inc. Dell Inc. ou ses filiales. Tous droits réservés.** Dell, EMC et les autres marques commerciales sont des marques commerciales de Dell Inc. ou de ses filiales. Les autres marques commerciales peuvent être des marques commerciales de leurs propriétaires respectifs.

2020 - 01

Rev. A00

## Contenu

| À propos de votre moniteur                    | 5  |
|-----------------------------------------------|----|
| Contenu de l'emballage                        | 5  |
| Caractéristiques du Produit                   | 6  |
| Identification des pièces et des contrôles    | 7  |
| Spécifications du moniteur                    | 9  |
| Modes de gestion d'énergie                    | 14 |
| Assignations des broches                      | 16 |
| Plug and play capability                      | 17 |
| Qualité du moniteur LCD et politique de pixel | 17 |
| Instructions d'entretien                      | 17 |
| Installation du moniteur                      | 18 |
| Attacher la base                              | 18 |
| Connecter votre moniteur                      | 19 |
| Organisation de vos câbles                    | 19 |
| Enlever la base du moniteur                   | 20 |
| Montage mural (optionnel)                     | 21 |
| Operating your monitor                        | 22 |
| Utilisation du moniteur                       | 22 |
| Allumer le moniteur                           | 22 |
| Utiliser le menu de l'écran (OSD)             | 24 |
| Régler la résolution au maximum               | 39 |
| Utiliser l'inclinaison                        | 41 |

| Guide de dépannage42                                  |
|-------------------------------------------------------|
| Test automatique42                                    |
| Diagnostiques intégrés43                              |
| Problèmes généraux44                                  |
| Product-specific problems45                           |
| Appendice47                                           |
| Instructions de sécurité47                            |
| Règlement de la FCC (Etats-Unis uniquement) et autres |
| informations réglementaires47                         |
| Contacter Dell47                                      |

### Contenu de l'emballage

Votre moniteur vient avec tous les éléments énumérés ci-dessous. Si des composants sont manquants, contactez l'assistance technique Dell. Pour plus d'informations, consultez Contacter Dell.

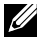

REMARQUE : Certains éléments sont en option et peuvent ne pas être fournis avec votre moniteur. Certaines fonctionnalités ou accessoires peuvent ne pas être disponibles dans certains pays.

|      | Moniteur                                                                                                 |
|------|----------------------------------------------------------------------------------------------------|
|      | Colonne de support                                                                                       |
|      | Base                                                                                                    |
| Deel | Couvercle des vis VESA™                                                                                  |
|      | Câble d'alimentation (variable selon les pays)                                                           |
|      | Câble VGA                                                                                                |
|      | <ul> <li>Guide d'installation rapide</li> <li>Informations sécuritaires et<br/>réglementaires</li> </ul> |

### Caractéristiques du Produit

Le moniteur Dell SE2018HL / SE2218HL à écran plat a une matrice active, un transistor en couche mince (TFT) et un écran à cristaux liquides et r étr oéclairage à DÉL. Les principales caractéristiques du moniteur sont les suivantes :

- SE2018HL: taille diagonale d'image visible 49,41 cm (19,5 pouces), résolution. plus support plein écran pour les résolutions inférieures.
- SE2218HL: taille diagonale d'image visible 54.69 cm (21.53 pouces) résolution 1920 x 1080, plus support plein écran pour les résolutions inférieures.
- Capacité de réglage d'inclinaison.
- Une gamme de solutions de montage avec des orifices de fixation à écartement de 100 mm VESA (Video Electronics Standards Association) et socle amovible.
- Capacité Plug and Play si votre système la prend en charge.
- Menu de réglage OSD (affichage à l'écran) pour une facilité de configuration et l'optimisation de l'écran.
- Fente de verrouillage de sécurité.
- Capacité de gestion des biens.
- CECP (pour la Chine).
- Conformité avec RoHS.
- La Jauge d'énergie indique le niveau d'énergie consommée par le moniteur en temps réel.
- Contrôle du tamisage du rétroéclairage analogique pour un affichage sans scintillement.
- Les effets potentiels à long terme des émissions de lumière bleue provenant du moniteur peuvent endommager les yeux, avec de la fatigue oculaire ou de la tension oculaire numérique. La fonction ComfortView est conçue pour réduire la quantité de lumière bleue émise par le moniteur pour optimiser le confort visuel.
- Optimisez le confort visuel avec un écran sans scintillements.

### Identification des pièces et des contrôles

### Vue de devant SE2018HL/SE2218HL

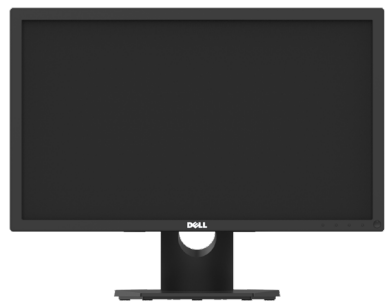

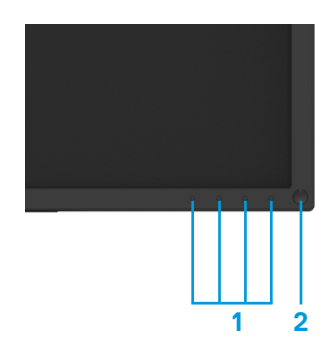

| Etiquette | Description                           | Utilisation                                                |
|-----------|---------------------------------------|------------------------------------------------------------|
| 1         | Boutons de fonction                   | pour plus d'informations, voir<br>Utilisation du moniteur. |
| 2         | Bouton d'alimentation<br>Marche/Arrêt | avec voyant LED                                            |

### Vue de derrière SE2018HL/SE2218HL

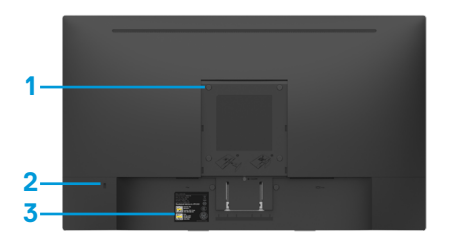

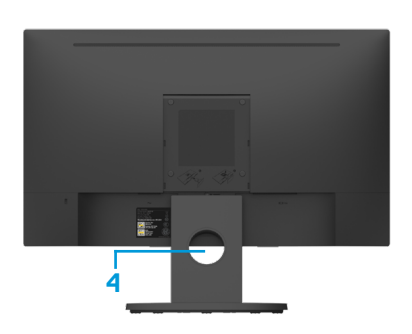

Vue arrière avec base du moniteur

| Etiquette | Description                                | Utilisation                                                                                        |
|-----------|--------------------------------------------|----------------------------------------------------------------------------------------------------|
| 1         | Trous de montage<br>VESA (100 mm)          | Pour installer le moniteur.                                                                        |
| 2         | Fente de verrouillage de sécurité          | Pour sécuriser le moniteur avec le verrouillage de sécurité (verrouillage de sécurité non inclus). |
| 3         | Étiquette code-barre de<br>numéro de série | Référez-vous à cette étiquette si<br>vous devez contacter Dell pour le<br>support technique.       |
| 4         | Étiquette code-barre de<br>numéro de série | Référez-vous à cette étiquette si<br>vous devez contacter Dell pour le<br>support technique.       |

Vue de coté

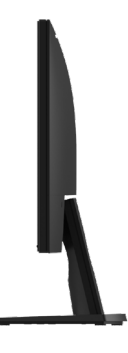

Vue de dessous

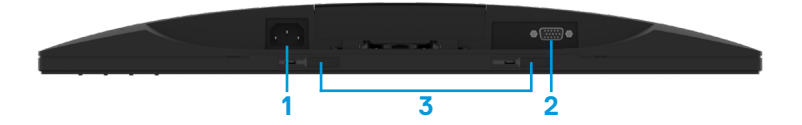

| Etiquette | Description                                 | Utilisation                                                |
|-----------|---------------------------------------------|------------------------------------------------------------|
| 1         | Prise d'alimentation CA                     | Pour brancher le cordon d'alimentation du moniteur.        |
| 2         | Connecteur VGA                              | To connect your computer to the monitor using a VGA cable. |
| 3         | Fentes de montage pour<br>barre de son Dell | Pour attacher la Soundbar Dell optionnelle.                |

### Spécifications du moniteur

| Numéro de Modèle                                     | SE2018HL                                                                                                    | SE2218HL                                                                                |  |
|------------------------------------------------------|----------------------------------------------------------------------------------------------------|-----------------------------------------------------------------------------------------|--|
| Type d'écran                                         | Matrice active - LCD TFT                                                                                                | Matrice active - LCD TFT                                                                |  |
| Type d'affichage                                     | TN                                                                                                    | TN                                                                                      |  |
| Image visualisable                                   |                                                                                                    |                                                                                         |  |
| Diagonale                                            | 494.1 ± 0.02 mm<br>(19.5 ± 0.05 pouces)                                                                                 | 546.86 mm(21.53 pouces)                                                                 |  |
| Zone active :<br>horizontale<br>verticale<br>Surface | 432.0 ± 1.92 mm<br>(17.0 ± 0.08 pouces)<br>239.76 ± 3.42 mm<br>(9.44 ± 0.13 pouces)<br>102552.65 ± 1050 mm <sup>2</sup> | 476.64 mm<br>(18.77 pouces)<br>268.11 mm<br>(10.56 pouces)<br>127791.95 mm <sup>2</sup> |  |
|                                                      | (158.84 ± 1.56 pouces <sup>2</sup> )                                                                                    | (198.21 pouces <sup>2</sup> )                                                           |  |
| Taille des pixels                                    | 0.2712 ± 0.0012 ×<br>0.2626 ± 0.0074 mm                                                                                 | 0.248 x 0.248 mm                                                                        |  |
| Angle de vue :<br>Horizontale<br>Verticale           | 90° (typique)<br>50° à 65° (typique)                                                                                    | 90° (typique)<br>50° à 65° (typique)                                                    |  |
| Sortie Luminance                                     | 200 cd/m <sup>2</sup> (typique)                                                                                         |                                                                                         |  |
| Rapport de contraste                                 | 600 à 1 (typique)                                                                                                    |                                                                                         |  |
| Revêtement surface                                   | Antireflet avec revêtement dur 3H                                                                                       |                                                                                         |  |
| Rétro-éclairage                                      | Système à barre d'éclairage LED                                                                                         |                                                                                         |  |
| Temps de réponse                                     | 5 ms typique (blanc à noir, noir à blanc)                                                                               |                                                                                         |  |
| Profondeur des couleurs                              | rs 16.7 millions de couleurs                                                                                            |                                                                                         |  |
| Gamme de couleurs                                    | 72% of NTSC(typique)                                                                                                    |                                                                                         |  |
| Périphériques intégrés                               | N/A                                                                                                    |                                                                                         |  |

\*\* La gamme de couleurs (typique) pour le SE2018HL / SE2218HL est basée sur les normes des tests CIE1976 (85 %) et CIE1931 (72 %).

### Spécifications de la résolution

| Numéro de Modèle                  | SE2018HL                      | SE2218HL                      |
|-----------------------------------|-------------------------------|-------------------------------|
| Fréquence de balayage Horizontale | 30 kHz à 83 kHz (automatique) | 30 kHz à 83 kHz (automatique) |
| Fréquence de balayage Verticale   | 56 Hz à 76 Hz (automatique)   | 56 Hz à 76 Hz (automatique)   |
| Résolution optimale préréglée     | 1600 × 900 à 60 Hz            | 1920 × 1080 à 60 Hz           |

### Spécifications électriques

| Numéro de Modèle                             | SE2018HL / SE2218HL                                                                                            |
|----------------------------------------------|----------------------------------------------------------------------------------------------------|
| Signaux d'entrée vidéo                       | RVB Analogique : 0.7 V $\pm$ 5 %, mpédance d'entrée 75 $\Omega$                                                |
| Signaux d'entrée<br>de synchronisation       | Synchronisations horizontale et verticale séparées, Niveau<br>TTL sans polarité, SOG (SYNC Composite sur Vert) |
| Voltage d'entrée CA /<br>fréquence / courant | 100 VCA à 240 VCA / 50 Hz ou 60 Hz ± 3 Hz / 1,0 A<br>(typiquement)                                             |
| Inrush current                               | 30 A (120 V Max.)<br>60 A (240 V Max.)                                                                         |

### Modes vidéo pris en charge

| Numéro de Modèle            | SE2018HL / SE2218HL                        |  |  |
|-----------------------------|--------------------------------------------|--|--|
| Capacités d'affichage vidéo | 480i, 480p, 576i, 576p, 720p, 1080i, 1080p |  |  |

### Modes d'affichage préréglés

Le tableau suivant énumère les modes préréglés pour lesquels Dell garantit la taille et le centrage de l'image :

| Mode<br>d'affichage | Fréquence | Fréquence | Horloge de | olarité de             |
|---------------------|-----------|-----------|------------|------------------------|
| u amenage           | (kHz)     | (Hz)      | (MHz)      | (Horizontal /Vertical) |
| VESA, 720 x 400     | 31.5      | 70.1      | 28.3       | -/+                    |
| VESA, 640 x 480     | 31.5      | 59.9      | 25.2       | -/-                    |
| VESA, 640 x 480     | 37.5      | 75.0      | 31.5       | -/-                    |
| VESA, 800 × 600     | 37.9      | 60.3      | 40.0       | +/+                    |
| VESA, 800 × 600     | 46.9      | 75.0      | 49.5       | +/+                    |
| VESA, 1024 x 768    | 48.4      | 60.0      | 65.0       | -/-                    |
| VESA, 1024 x 768    | 60.0      | 75.0      | 78.8       | +/+                    |
| VESA, 1152 x 864    | 67.5      | 75.0      | 108.0      | +/+                    |
| VESA, 1280 × 1024   | 64.0      | 60.0      | 108.0      | +/+                    |
| VESA, 1280 x 1024   | 80.0      | 75.0      | 135.0      | +/+                    |
| VESA, 1600 × 900    | 55.5      | 60.0      | 97.8       | +/-                    |

### SE2018HL

#### SE2218HL

| Mode             | Fréquence   | Fréquence | Horloge de | olarité de             |
|------------------|-------------|-----------|------------|------------------------|
| d'affichage      | horizontale | verticale | pixels     | synchronisation        |
|                  | (kHz)       | (Hz)      | (MHz)      | (Horizontal /Vertical) |
| VESA, 720 x 400  | 31.5        | 70.1      | 28.3       | -/+                    |
| VESA, 640 x 480  | 31.5        | 59.9      | 25.2       | -/-                    |
| VESA, 640 x 480  | 37.5        | 75.0      | 31.5       | -/-                    |
| VESA, 800 × 600  | 37.9        | 60.3      | 40.0       | +/+                    |
| VESA, 800 × 600  | 46.9        | 75.0      | 49.5       | +/+                    |
| VESA, 1024 x 768 | 48.4        | 60.0      | 65.0       | -/-                    |
| VESA, 1024 x 768 | 60.0        | 75.0      | 78.8       | +/+                    |
| VESA, 1152 x 864 | 67.5        | 75.0      | 108.0      | +/+                    |
| VESA, 1280 ×1024 | 64.0        | 60.0      | 108.0      | +/+                    |
| VESA, 1280 x1024 | 80.0        | 75.0      | 135.0      | +/+                    |
| VESA, 1600 × 900 | 60.0        | 60.0      | 108.0      | +/+                    |
| VESA, 1920 ×1080 | 67.5        | 60.0      | 148.5      | +/+                    |

### Caractéristiques physiques

| Numéro de modèle                                                                                                    | SE2018HL / SE2218HL                           |                         |  |  |
|----------------------------------------------------------------------------------------------------|-----------------------------------------------|-------------------------|--|--|
| Type de connecteur                                                                                                    | D-subminiature à 15 broches (connecteur noir) |                         |  |  |
| Type du câble de signal                                                                                                    | D-Sub, 15 pins                                |                         |  |  |
| <b>Remarque :</b> Les moniteurs Dell sont conçus pour fonctionner de manière optimale<br>avec les câbles vidéo fournis avec votre moniteur. Comme Dell n'a pas le contrôle des<br>différents fournisseurs de câbles sur le marché, le type de matériel, le connecteur et<br>le processus utilisés pour fabriquer ces câbles, Dell ne garantit pas les performances<br>des câbles vidéo qui ne sont pas livrés avec votre moniteur Dell. |                                               |                         |  |  |
| Dimensions :<br>(avec la base)                                                                                                    | SE2018HL                                      | SE2218HL                |  |  |
| Hauteur                                                                                                    | 368.9 mm (14.52pouces)                        | 396.7 mm (15.62 pouces) |  |  |
| Largeur                                                                                                    | 471.5 mm (18.56 pouces)                       | 512.2 mm (20.17 pouces) |  |  |
| Profondeur                                                                                                    | 162.0 mm (6.38 pouces)                        | 171.0 mm (6.73 pouces)  |  |  |
| Dimensions :<br>(sans la base)                                                                                                    | SE2018HL                                      | SE2218HL                |  |  |
| Hauteur                                                                                                    | 275.4 mm (10.84 pouces)                       | 303.7 mm (11.96 pouces) |  |  |
| Largeur                                                                                                    | 471.5 mm (18.56 pouces)                       | 512.2 mm (20.17 pouces) |  |  |
| Profondeur                                                                                                    | 51.5 mm (2.03 pouces)                         | 50.5 mm (1.99 pouces)   |  |  |
| Dimensions de la<br>base:                                                                                                    | SE2018HL                                      | SE2218HL                |  |  |
| Hauteur                                                                                                    | 156.0 mm (6.14 pouces)                        | 177.0 mm (6.97 pouces)  |  |  |
| Largeur                                                                                                    | 215.0 mm (8.46 pouces)                        | 227.0 mm (8.94 pouces)  |  |  |
| Profondeur                                                                                                    | 162.0 mm (6.38 pouces)                        | 171.0 mm (6.73 pouces)  |  |  |
| Poids :                                                                                                    | SE2018HL                                      | SE2218HL                |  |  |
| Poids avec<br>l'emballage                                                                                                    | 3.60 kg (7.94 lb)                             | 4.23 kg (9.33 lb)       |  |  |
| Poids avec<br>ensemble base et<br>câbles                                                                                                    | 2.97 kg (6.54 lb)                             | 3.56 kg (7.85 lb)       |  |  |
| Poids sans<br>ensemble base (En<br>cas de montage<br>mural ou de<br>montage VESA -<br>sans câbles)                                                                                                    | 2.26 kg (4.98 lb)                             | 2.83 kg (6.24 lb)       |  |  |
| Poids de<br>l'ensemble base                                                                                                    | 0.41 kg (0.90 lb)                             | 0.45 kg (0.99 lb)       |  |  |

### Caractéristiques environnementales

| Numéro de modèle                      | SE2018HL / SE2218HL             | <u>.</u> |  |
|---------------------------------------|---------------------------------|----------|--|
| Température<br>Utilisation            | 0 °C à 40 °C (32 °F à 104 °F)   |          |  |
| Température:<br>Stockage<br>Livraison | -20 °C à 60 °C (-4 °F à 140 °F) |          |  |
| Humidité:<br>Utilisation              | 10% à 80% (non-condensing)      |          |  |
| Humidité:<br>Stockage<br>Livraison    | 5% à 90% (non-condensing)       |          |  |
| Altitude:                             | -<br>-                          |          |  |
| Utilisation                           | 5,000 m (16,404 ft) max         |          |  |
| A l'arrêt                             | 12,191 m (40,000 ft) max        |          |  |
| Numéro de modèle                      | SE2018HL                        | SE2218HL |  |

| Numéro de modèle      | SE2018HL                 | SE2218HL                 |
|-----------------------|--------------------------|--------------------------|
| Dissipation thermique | 58.0 BTU/heure (maximum) | 81.9 BTU/heure (maximum) |
|                       | 47.8 BTU/heure (typique) | 68.3 BTU/heure (typique) |

### Modes de gestion d'énergie

Si vous avez la carte de conformité pour les écrans ou le logiciel de conformité DPM<sup>™</sup> de VESA <sup>™</sup> installé dans votre PC, l'écran réduit automatiquement sa consommation d'énergie lorsqu'il n'est pas utilisé. C'est ce qu'on appelle le *Mode d'économie d'énergie*. Si l'ordinateur détecte une activité au niveau du clavier, de la souris ou d'autres périphériques d'entrée, l'écran se rallume automatiquement. Le tableau suivant montre la consommation d'énergie et la façon dont la fonction économie d'énergie automatique vous est signalée.

### SE2018HL

| Modes VESA                          | Sync<br>horizontale | Sync<br>verticale | Vidéo   | Indi<br>d'ali | cateur<br>mentation | Consommation<br>électrique         |
|-------------------------------------|---------------------|-------------------|---------|---------------|---------------------|------------------------------------|
| Fonctionnement<br>normal            | Actif               | Actif             | Actif   | Bla           | nc                  | 17 W (maximum)**<br>14 W (typique) |
| Mode Arrêt-Actif                    | Inactif             | Inactif           | Vide    | Blai<br>-an   | nc inc<br>descent   | Moins de 0.3 W                     |
| Arrêt                               | -                   | -                 | -       | Ete           | int                 | Moins de 0.3 W                     |
| Consommation d'énergie Pon          |                     |                   | 11.98 W | 1             |                     |                                    |
| Consommation totale d'énergie (CTE) |                     |                   | 38.7 kV | ٧h            |                     |                                    |

#### SE2218HL

| Modes VESA               | Sync<br>horizontale | Sync<br>verticale | Vidéo | Indicateur<br>d'alimentation | Consommation<br>électrique         |
|--------------------------|---------------------|-------------------|-------|------------------------------|------------------------------------|
| Fonctionnement<br>normal | Actif               | Actif             | Actif | Blanc                        | 24 W (maximum)**<br>18 W (typique) |
| Mode Arrêt-Actif         | Inactif             | Inactif           | Vide  | Blanc inc<br>-andescent      | Moins de 0.3 W                     |
| Arrêt                    | -                   | -                 | -     | Eteint                       | Moins de 0.3 W                     |

| Consommation d'énergie Pon          | 15.5 W |
|-------------------------------------|--------|
| Consommation totale d'énergie (CTE) | 15.5 W |

\* La consommation électrique nulle en mode ARRET ne peut être obtenue qu'en débranchant le câble principal du moniteur.

\*\* Consommation électrique maximale avec luminance et contraste max. Ce document est purement informatif et représente les performances constatées en laboratoire. Les performances de votre appareil peuvent différer en fonction du logiciel, des composants et des périphériques commandés, et il n'y a aucune obligation de mettre à jour ces informations. Aussi, le client ne doit pas se baser sur ces informations pour prendre des décisions sur les tolérances électriques ou autres. Aucune garantie, expresse ou implicite, n'est donnée quant à l'exactitude ou à l'exhaustivité.

### *V* REMARQUE :

Pon: Consommation d'énergie du mode On mesurée conformément à la méthode d'essai Energy Star.

TEC: Consommation totale d'énergie en kWh mesurée conformément à la méthode d'essai Energy Star.

L'OSD fonctionnera uniquement en mode fonctionnement normal. Quand vous appuyez dans le mode Arrêt-Actif sur un bouton quelconque sauf celui de l'alimentation, les messages suivants seront affichés :

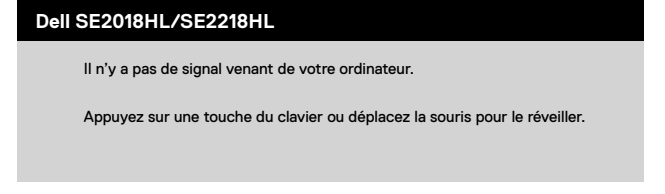

Activez l'ordinateur et le moniteur pour avoir accès à l' OSD.

### Assignations des broches

VGA Connecteur

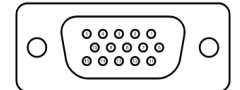

| Numéro de broche | Signal Assignment |
|------------------|-------------------|
| 1                | Vidéo-rouge       |
| 2                | Vidéo-Vert        |
| 3                | Vidéo-Bleu        |
| 4                | MASSE             |
| 5                | Test auto         |
| 6                | MASSE-R           |
| 7                | MASSE-V           |
| 8                | MASSE-B           |
| 9                | DDC +5 V          |
| 10               | MASSE-sync        |
| 11               | MASSE             |
| 12               | Données DDC       |
| 13               | Sync H            |
| 14               | Sync V            |
| 15               | Horloge DDC       |

### Capacité Plug and Play

Vous pouvez installer ce moniteur avec n'importe système compatible Plug and Play. Ce moniteur fournit automatiquement à l'ordinateur ses données d'identification d'affichage étendues (Extended Display Identification Data : EDID) en utilisant les protocoles DDC (Display Data Channel) de manière à ce que le système puisse effectuer automatiquement la configuration et optimiser les paramètres du moniteur. La plupart des installations de moniteur sont automatiques. Vous pouvez sélectionner différents paramètres si requis.

### Qualité du moniteur LCD et politique de pixel

Pendant le processus de fabrication de ce moniteur LCD, il n'est pas anormal que un ou plusieurs pixels deviennent fixe et ne puissent plus changer. Le résultat visible est un pixel fixe qui reste affiché comme un minuscule point noir ou un point éclairé sans couleur. Lorsque un pixel reste allumé tout le temps, celui-ci est connu sous le nom "point lumineux". Lorsqu'un pixel reste noir, celui-ci est connu sous le nom "point noir".

### Instructions d'entretien Entretien de votre moniteur

AVERTISSEMENT : Lisez et suivez les Instructions de sécurité avant de nettoyer le moniteur.

### ATTENTION : Avant de nettoyer le moniteur, débranchez son cordon d'alimentation de la prise murale.

Pour les meilleures pratiques, suivez les instructions dans la liste ci-dessous pendant le déballage, le nettoyage ou la manipulation de votre moniteur :

- Pour nettoyer votre écran antistatique, humidifiez légèrement un chiffon doux et propre avec de l'eau. Si possible, utilisez un tissu de nettoyage spécial écran ou une solution adaptée au revêtement antistatique. Ne pas utiliser de produits à base de benzène, un diluant, de l'ammoniaque, des nettoyants abrasifs ou des produits à base d'air comprimé.
- Utilisez un chiffon légèrement humidifié et tiède pour nettoyer les parties en matière plastique. Evitez d'utiliser toutes sortes de détergents car certains peuvent laisser un film trouble sur les parties plastiques.
- Si vous remarquez la présence de poudres blanches lors du déballage de votre moniteur, éliminez-les à l'aide d'un chiffon. Cette poudre blanche est produite pendant le transport du moniteur.
- Manipulez votre moniteur avec soin car les plastiques de couleur foncée peuvent rayer et laisser des marques de rayures blanches plus facilement que les moniteurs de couleur claire.
- Pour aider à maintenir une meilleure qualité d'image sur votre moniteur, utiliser un économiseur d'écran qui change dynamiquement et veuillez éteindre votre moniteur quand vous ne l'utilisez pas.

### Attacher la base

REMARQUE : La base est détachée lorsque le moniteur est livré depuis l'usine.

SE2018HL / SE2218HL

- 1. Assembler le socle de support sur la base.
  - a. Placez le moniteur sur une surface plane et stable.
  - b. Faites glisser le corps de la base du moniteur dans la bonne direction vers le bas de l'arrière jusqu'à ce que la base s'enclenche en position.

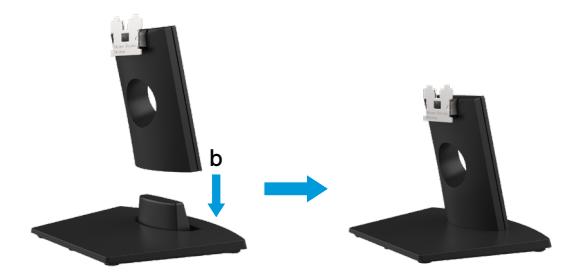

- 2. le bas de l'arrière jusqu'à ce que la base s'enclenche en position.
  - a. Placez le moniteur sur un chiffon doux ou un coussin près du bord d'un bureau.
  - b. Alignez l'ensemble de la base de support avec les rainures du moniteur.
  - c. Insérez le support dans le moniteur jusqu'à ce qu'il s'enclenche en position.

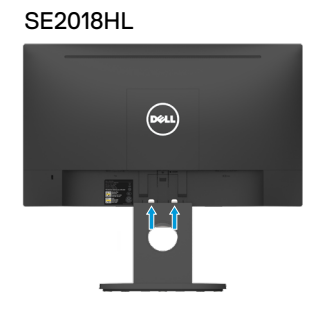

SE2218HL

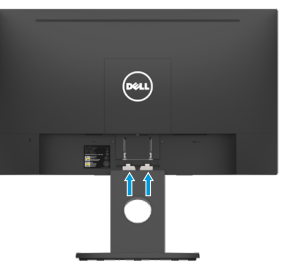

### Connecter votre moniteur

MARNING: Before you begin any of the procedures in this section, follow the Safety Instructions.

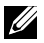

ATTENTION : Avant de débuter quelque procédure que ce soit de cette section, suivez les Instructions de sécurité.

Pour connecter votre moniteur à l'ordinateur :

- 1. Eteignez votre ordinateur et débranchez son cordon d'alimentation.
- 2. Branchez le câble VGA sur le port vidéo correspondant à l'arrière de votre ordinateur.

### Connexion du câble VGA

### SE2018HL/SE2218HL

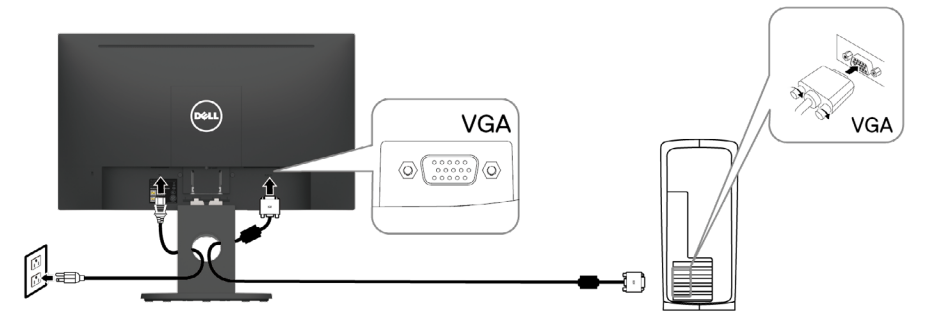

Remarque : Les illustrations ne sont qu'à titre indicatif seulement. L'apparence de l'ordinateur peut varier.

### Organisation de vos câbles

Après avoir branché tous les câbles nécessaires à votre moniteur et à votre ordinateur, (Voir Connecter votre moniteur pour le branchement des câbles), organisez tous les câbles comme indiqué ci-dessus.

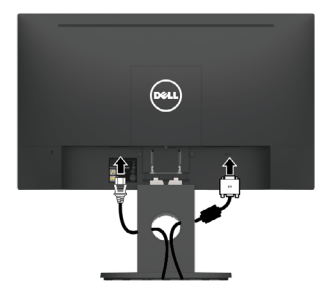

### Enlever la base du moniteur

**REMARQUE :** Ceci est applicable au socle fourni avec votre moniteur. Si vous avez fixé un socle de moniteur non-Dell, consultez la documentation fournie avec le socle pour obtenir les instructions de retrait.

#### SE2018HL / SE2218HL

- 1. Retirez le capot VESA.
  - a. Placez le moniteur sur un chiffon ou un coussin doux.
  - b. Soulevez le couvercle VESA simultanément des deux côtés, pour le libérer du capot arrière de l'écran.

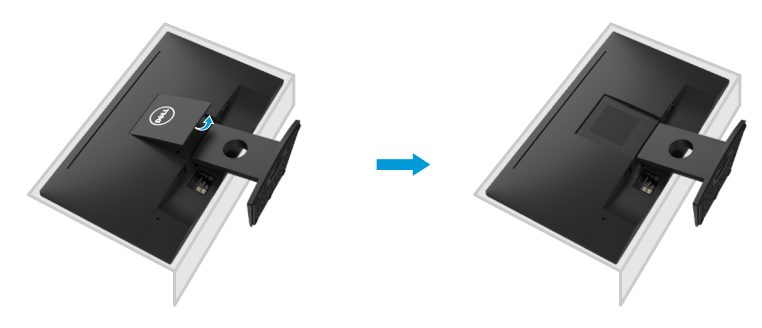

- 2. a. Retirez le socle fixé au monteur.
  - b. Insérez un tournevis à lame plate dans la fente du capot arrière de l'écran, puis libérez l'onglet qui fixe le socle du moniteur.
  - c. Une fois l'onglet poussé, séparez le moniteur de l'assemblage du socle.

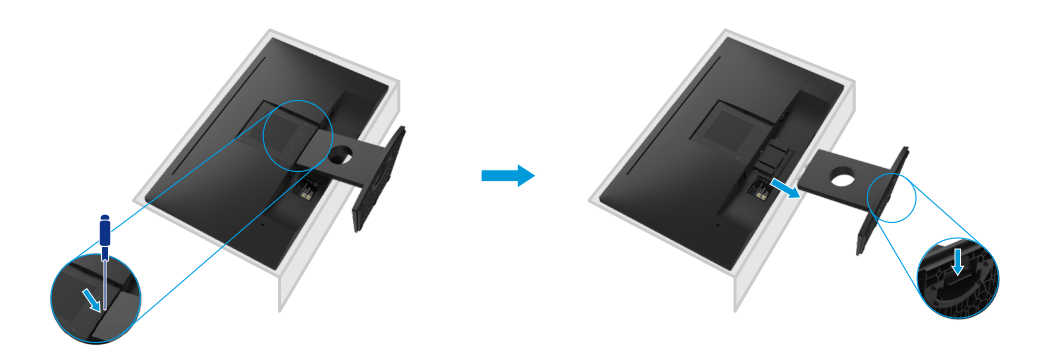

### Montage mural (optionnel)

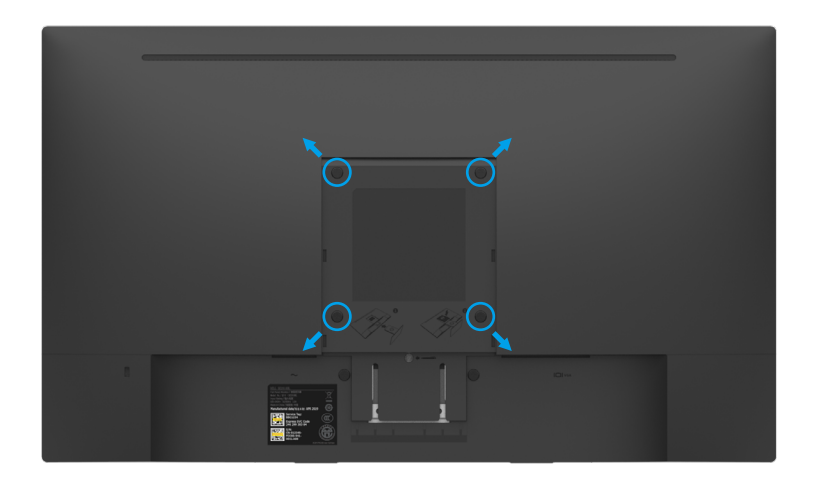

(Dimension des vis : M4 x 10 mm).

Référez-vous aux instructions fournies avec le kit de montage de la base compatible VESA.

- 1. Placez le moniteur sur une surface plane, souple et propre..
- 2. Enlever la base du moniteur .
- 3. Utiliser un tournevis pour enlever les quatre vis tenant le couvercle en plastique.
- 4. Attachez le support de fixation du kit de montage mural au capot arrière de l'écran.
- **5.** Installez le moniteur sur le mur en suivant les instructions fournies avec le kit demontage de la base.
- **REMARQUE** : Seulement pour une utilisation avec des crochets de fixation murale de type UL avec une capacité minimale de poids/charge de 9.04 kg (SE2018HL)/11.32 kg (SE2218HL).

### Utilisation du moniteur

### Allumer le moniteur

Appuyez sur le bouton  $\bigcirc$  pour allumer le moniteur. SE2018HL / SE2218HL

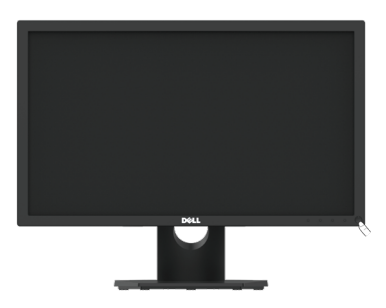

### Utiliser les boutons du panneau frontal:

Utilisez les boutons de fonction du panneau frontal du moniteur pour régler les paramètres de l'image.

SE2018HL / SE2218HL

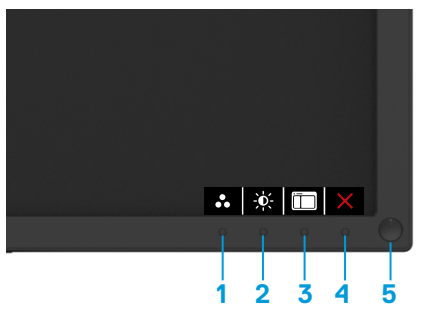

| Touches du panneau frontal  | Description                                                                                                    |
|-----------------------------|----------------------------------------------------------------------------------------------------|
| 1<br>Modes préréglés        | Utilisez la touche des Modes préréglés pour<br>choisir à partir d'une liste des modes de couleur<br>préréglés. Voir Utiliser le menu de l'écran (OSD). |
| 2<br>Luminosité / Contraste | Utilisez la touche Luminosité / Contraste pour<br>accéder directement au menu de réglage de la<br>"Luminosité" et du "Contraste".                      |
| 3<br>Menu                   | Utilisez la touche Menu pour ouvrir le menu de<br>l'écran (OSD).                                                                                       |

| 4 💌<br>Quitter                                          | Utilisez la touche Quitter pour fermer le menu de<br>l'écran (OSD) dans n'importe quel menu ou sous-<br>menu.                                                                                                    |
|---------------------------------------------------------|----------------------------------------------------------------------------------------------------|
| 5 Bouton d'alimentation<br>(avec voyant d'alimentation) | Pour allumer ou éteindre l'écran.<br>La lumière blanche unie indique que l'écran est<br>allumé et fonctionne normalement. La lumière<br>blanche clignotante indique que l'écran est en<br>mode économie d'énergie. |

### Touches du panneau frontal

### SE2018HL / SE2218HL

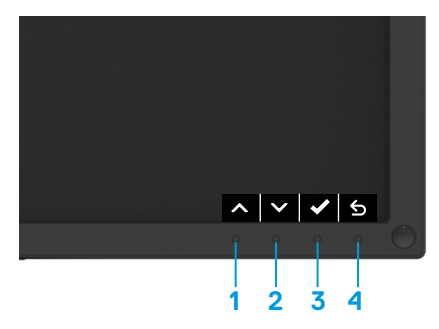

| Touch | nes du panneau frontal | Description                                                                              |
|-------|------------------------|------------------------------------------------------------------------------------------|
| 1     | Aaut                   | Utilisez la touche Haut pour régler (augmenter la valeur) des éléments dans le menu OSD. |
| 2     | <b>♥</b><br>Bas        | Utilisez la touche Bas pour régler (baisser la valeur) des éléments dans le menu OSD.    |
| 3     | ОК                     | Utilisez la touche OK pour confirmer votre sélection.                                    |
| 4     | 5<br>Retour            | Utilisez la touche Retour pour retourner au menu précédent.                              |

### Utiliser le menu de l'écran (OSD)

### Accéder au Menu Système

- **REMARQUE :** Si vous modifiez les réglages et si ensuite vous ouvrez un autre menu ou si vous quittez le menu OSD, le moniteur enregistre automatiquement les modifications. Si vous attendez que le menu OSD disparaisse après avoir effectué un réglage, vos réglages seront également enregistrés.
- 1. Appuyez sur le bouton 🔲 pour ouvrir le menu OSD et afficher le menu principal.

#### Menu principal

| Dell SE2018HL                                                                                                    |            | Conso. Én               | ergie                            |
|----------------------------------------------------------------------------------------------------|------------|-------------------------|----------------------------------|
| 🔆 Luminosité/Ce                                                                                                    | ontraste   | ¢;                      | O                                |
| 🕫 Réglage auto                                                                                                    |            |                         |                                  |
| Couleur                                                                                                    |            |                         |                                  |
| C Affichage                                                                                                    |            |                         |                                  |
| Energie                                                                                                    |            | 75%                     | 75%                              |
| 🔳 Menu                                                                                                    |            |                         |                                  |
| + Personnaliser                                                                                                    |            |                         |                                  |
| till Divers                                                                                                    |            |                         |                                  |
|                                                                                                    |            | _                       | _                                |
| Résolution: 1280 × 1                                                                                                    | 024, 60Hz  |                         | Máxima: 1600 x 900, 60Hz         |
|                                                                                                    |            |                         |                                  |
| Dell SE2218HL                                                                                                    |            | Conso. Én               | ergie                            |
| Dell SE2218HL                                                                                                    | ontraste   | Conso. Én               | ergie<br>D                       |
| Dell SE2218HL<br>Luminosité/Co<br>Réglage auto                                                                                                    | ontraste   | Conso. Én               | ergie                            |
| Dell SE2218HL<br>Cuminosité/Co<br>Réglage auto<br>Couleur                                                                                                    | ontraste   | Conso. Én               | ergie <b>O</b>                   |
| Dell SE2218HL       Image: Second second second | ontraste   | Conso. Én               | engie<br>O                       |
| Dell SE2218HL<br>Carlinosité/Ci<br>Réglage auto<br>Sel Couleur<br>Couleur<br>Affichage<br>Senergie                                                                                                    | ontraste   | Conso. Én               | €<br>75%                         |
| Dell SE2218HL<br>Call SE2218HL<br>Réglage auto<br>Couleur<br>Couleur<br>Affichage<br>Energie<br>Menu                                                                                                    | ontraste : | Conso Ên<br>¢<br>75%    | €<br>0<br>75%                    |
| Dell SE2218HL<br>Cuninosité/C<br>Réglage auto<br>Couleur<br>Affichage<br>Affichage<br>Senergie<br>Menu<br>Personnaliser                                                                                                    | ontrasto : | Conso Ên<br>¢<br>75%    | €<br>0<br>75%                    |
| Dell SE2218HL       ※     Luminosité/C       ?     Réglage auto       (b)     Couleur                                                                                                    | ontrasto : | Conso Ên<br>¢<br>75%    | 75%                              |
| Dell SE2218HL         ※       Luminosité/Ci          Řéglage auto          Gouleur          Affichage          Energie          Menu         ★       Personnaliser         Divers       Divers                                                                                                    | ontraste : | Conso Ên<br>¢<br>75%    | €<br>75%                         |
| Dell SE2218HL<br>Cuminosité/Cu<br>Réglage auto<br>Selle Couleur<br>Affichage<br>Energie<br>Menu<br>Personnaliser<br>Divers<br>Résolution: 1280 x 1                                                                                                    | 024, 60Hz  | Conso. Én<br>Conso. 75% | 75%<br>Méxima: 1920 x 1080, 60Hz |

- Appuyez sur les boutons et pour vous déplacer entre les différentes options du Menu. Lorsque vous allez d'une icône à une autre, le nom de l'option est mis en surbrillance.
- 3. Pour sélectionner l'élément en surbrillance dans le menu, appuyez à nouveau sur le bouton .
- 4. Appuyez sur les boutons 📀 et 😵 pour sélectionner le paramètre désiré.
- 6. Appuyez sur le bouton (5) pour retourner au menu précédent sans confirmer le réglage ou appuyez sur (2) pour confirmer et retourner au menu précédent.
- Le tableau suivant décrit toutes les options du menu OSD et leurs fonctions.

### 24 | Utilisation du moniteur

| lcône | Menu et<br>Sous-Menus     | Description                                                                                                    |  |  |
|-------|---------------------------|----------------------------------------------------------------------------------------------------|--|--|
|       | Conso.<br>Énergie         | Ce compteur indique le niveau d'énergie utilisé en temps réel par le moniteur.                                                                                                    |  |  |
| *     | Luminosité<br>/ Contraste | Utilisez le menu Luminosité et Contraste pour régler la luminosité/<br>le contraste.           Dell SE2018HL         Conso. Énergie                                                                                                    |  |  |
|       |                           | Image: Couleur       Image: Couleur       Image: |  |  |
|       |                           | Résolution: 1280 x 1024, 60Hz         Máxima: 1600 x 900, 60Hz                                                                                                    |  |  |
|       |                           | Dell SE2218HL     Conso. Énergie                                                                                                    |  |  |
|       |                           | Résolution: 1280 x 1024, 60Hz Máxima: 1920 x 1080, 60Hz                                                                                                    |  |  |
|       | Luminosité                | Pour régler la luminosité ou la luminance du rétro-éclairage.<br>Appuyez sur la touche o pour augmenter la luminosité et appuyez<br>sur la touche o pour baisser la luminosité (min 0 ~ max 100).                                                                                                    |  |  |
|       | Contraste                 | Pour régler le contraste ou le degré de différence entre les points<br>sombres et les points lumineux sur le moniteur. Réglez d'abord<br>la luminosité, puis réglez le contraste seulement si un réglage<br>supplémentaire est nécessaire.<br>Appuyez sur la touche o pour augmenter le contraste et appuyez<br>sur la touche o pour baisser le contraste (min 0 ~ max 100).                                                                                                    |  |  |

| lcône | Menu et<br>Sous-Menus |                                                 | Description                                        |
|-------|-----------------------|-------------------------------------------------|----------------------------------------------------|
| ¢     | Réglage<br>auto       | Utilisez cette touche  <br>d'ajustement automat | pour utiliser la fonction de réglage et<br>ique.   |
|       |                       | Dell SE2018HL                                   | Conso. Énergie                                     |
|       |                       | - Luminosité (Contronto                         |                                                    |
|       |                       | Réglage auto                                    | Appuvez sur 🗸 pour régler l'écran automatiquement. |
|       |                       | Couleur                                         | · · · · · · · · · · · · · · · · · · ·              |
|       |                       | ☐ Affichage                                     | -                                                  |
|       |                       | 6 Energie                                       |                                                    |
|       |                       | Menu                                            |                                                    |
|       |                       | + Personnaliser                                 |                                                    |
|       |                       | THE Divers                                      |                                                    |
|       |                       |                                                 |                                                    |
|       |                       |                                                 |                                                    |
|       |                       | Résolution: 1280 x 1024, 60Hz                   | . Máxima: 1600 × 900, 60Hz                         |
|       |                       |                                                 | ∧ ✓ ✓ ×                                            |
|       |                       | Dell SE2218HL                                   | Conso. Énergie                                     |
|       |                       | • Luminosité/Contraste                          |                                                    |
|       |                       | 🔁 Réglage auto                                  | Appuyez sur 🗸 pour régler l'écran automatiquement. |
|       |                       | Couleur                                         |                                                    |
|       |                       | Affichage                                       |                                                    |
|       |                       | Energie                                         | -                                                  |
|       |                       | Menu                                            | -                                                  |
|       |                       | Personnaiser                                    |                                                    |
|       |                       |                                                 |                                                    |
|       |                       | Résolution: 1280 × 1024, 60Hz                   | z Máxima: 1920 × 1080, 60Hz                        |
|       |                       |                                                 | ∧ ∨ ✓ ×                                            |
|       |                       |                                                 | 'affichara aur un éaran nair levarue la manitaur   |
|       |                       | Le message suivant s                            | anichera sur un ecran non forsque le moniteur      |
|       |                       | est en train de se regi                         | er automatiquement sur le signal video reçu .      |
|       |                       | Aj                                              | ustement Auto en Cours                             |
|       |                       |                                                 |                                                    |
|       |                       | Réglage auto permet                             | t au moniteur de se régler automatiquement         |
|       |                       | VOUS DOUVEZ réaler v                            | otre moniteur plus précisément en utilisent les    |
|       |                       | contrôles Horloge de                            | nixels (aros réglage) et Phase (Réglage précis)    |
|       |                       | dans Réglages de l'aff                          | richage                                            |
|       |                       | REMARQUE : La fond                              | ction Réglage auto n'apparaît pas lorsque vous     |
|       |                       | appuyez sur le bouton                           | alors qu'il n'y a aucun signal d'entrée vidéo      |
|       |                       | actif ou de câbles bra                          | nchés.                                             |

| lcône | Menu et<br>Sous-Menus     | Description<br>s                                                                                                    |      |
|-------|---------------------------|----------------------------------------------------------------------------------------------------|------|
| 6     | Couleur                   | Utilisez le menu Color (couleur) pour régler les paramètres d'affichage des couleurs du moniteur.                                                                                                    |      |
|       |                           | Dell SE2018HL Conso. Énergie                                                                                                    |      |
|       |                           | Image: Second second second |      |
|       |                           | Personnaliser      Divers                                                                                                    |      |
|       |                           | Résolution: 1280 x 1024, 60Hz         Máxima: 1600 x 900, 60Hz           A         V         >         X                                                                                                    |      |
|       |                           | Dell SE2218HL Conso. Énergie                                                                                                    |      |
|       |                           | : Luminosité/Contraste Format entrée couleurs RGB                                                                                                    |      |
|       |                           | Réglage auto         Modes de préréglage         Standard                                                                                                    |      |
|       |                           | 6 Couleur Réinit. couleur                                                                                                    |      |
|       |                           |                                                                                                    |      |
|       |                           | V Energie                                                                                                    |      |
|       |                           | Personaliser                                                                                                    |      |
|       |                           | Divers                                                                                                    |      |
|       |                           |                                                                                                    |      |
|       |                           | Résolution: 1280 x 1024, 60Hz Máxima: 1920 x 1080, 60Hz                                                                                                    |      |
|       |                           | $\land \lor \to \mathbf{x}$                                                                                                    |      |
|       | Format entrée<br>couleurs | e<br>Vous permet de régler le mode d'entrée vidéo sur RVB ou YPI                                                                                                    | bPr. |
|       |                           |                                                                                                    |      |
|       |                           |                                                                                                    |      |
|       |                           |                                                                                                    |      |

| lcône | Menu et      |                                                                                                    |                                                                                                    | Description                                                                                                    | n                                                                                                    |                            |
|-------|--------------|----------------------------------------------------------------------------------------------------|----------------------------------------------------------------------------------------------------|----------------------------------------------------------------------------------------------------|----------------------------------------------------------------------------------------------------|----------------------------|
|       | Sous-wiellus |                                                                                                    |                                                                                                    |                                                                                                    |                                                                                                    |                            |
|       | Modes de     | Permet d                                                                                                    | e choisir à par                                                                                                    | tir d'une liste de                                                                                                    | es modes de couleur prérég                                                                                                    | lés.                       |
|       | preregiage   | De                                                                                                    | II SE2018HL                                                                                                    | Con                                                                                                    | so. Énergie                                                                                                    |                            |
|       |              | , Ó                                                                                                    | Luminosité/Contraste                                                                                                    | Format entrée couleurs 🗸                                                                                                    | Standard                                                                                                    |                            |
|       |              | ¢                                                                                                    | Réglage auto                                                                                                    | Modes de préréglage                                                                                                    | ComfortView                                                                                                    |                            |
|       |              | 6                                                                                                    | Couleur                                                                                                    |                                                                                                    | Multimédia                                                                                                    |                            |
|       |              | Ţ                                                                                                    | Affichage                                                                                                    |                                                                                                    | Chaud                                                                                                    |                            |
|       |              | \$                                                                                                    | Energie                                                                                                    |                                                                                                    | Froid                                                                                                    |                            |
|       |              |                                                                                                    | Menu                                                                                                    |                                                                                                    | Couleur Perso                                                                                                    |                            |
|       |              | *                                                                                                    | Personnaliser                                                                                                    |                                                                                                    |                                                                                                    |                            |
|       |              | 111                                                                                                    | Divers                                                                                                    |                                                                                                    |                                                                                                    |                            |
|       |              |                                                                                                    |                                                                                                    |                                                                                                    |                                                                                                    |                            |
|       |              | Ré                                                                                                    | solution: 1280 × 1024, 60Hz                                                                                                    |                                                                                                    | Máxima: 1600 × 900, 60Hz                                                                                                    |                            |
|       |              |                                                                                                    |                                                                                                    |                                                                                                    | ∧ ∨ <b>√</b> 5                                                                                                    |                            |
|       |              | De                                                                                                    | II SE2218HL                                                                                                    | Con                                                                                                    | so. Énergie                                                                                                    |                            |
|       |              | ø                                                                                                    | Luminosité/Contraste                                                                                                    | Format entrée couleurs 🗸                                                                                                    | Standard                                                                                                    |                            |
|       |              | \$                                                                                                    | Réglage auto                                                                                                    | Modes de préréglage                                                                                                    | ComfortView                                                                                                    |                            |
|       |              | 6                                                                                                    | Couleur                                                                                                    |                                                                                                    | Multimédia                                                                                                    |                            |
|       |              | <b>P</b>                                                                                                    | Affichage                                                                                                    |                                                                                                    | Chaud                                                                                                    |                            |
|       |              | \$                                                                                                    | Energie                                                                                                    |                                                                                                    | Froid                                                                                                    |                            |
|       |              |                                                                                                    | Menu                                                                                                    |                                                                                                    | Couleur Perso                                                                                                    |                            |
|       |              | *                                                                                                    | Personnaliser                                                                                                    |                                                                                                    |                                                                                                    |                            |
|       |              | K29                                                                                                    | Divers                                                                                                    |                                                                                                    |                                                                                                    |                            |
|       |              |                                                                                                    |                                                                                                    |                                                                                                    |                                                                                                    |                            |
|       |              | Ré                                                                                                    | solution: 1280 × 1024, 60Hz                                                                                                    |                                                                                                    | Máxima: 1920 × 1080, 60Hz                                                                                                    |                            |
|       |              |                                                                                                    |                                                                                                    |                                                                                                    | ∧ ∨ <b>√</b> 5                                                                                                    |                            |
|       |              | <ul> <li>Standar<br/>mode es</li> <li>Comfor<br/>pour rer</li> <li>NOTE: I<br/>cou, au<br/>gée de I</li> <li>Mettez</li> <li>Clignez</li> <li>Prenez o</li> <li>Détourn<br/>pendant</li> </ul> | rd: harge les re<br>st le mode prée<br>tView: Diminu<br>dre l'affichage<br>Pour réduire le<br>bras, au dos et<br>'écran, nous ve<br>l'écran à envir<br>des yeux fréqu<br>des pauses de<br>ez les yeux de<br>au moins 20 s | églages de coule<br>réglé par défaut.<br>le le niveau de lu<br>e plus confortabl<br>risque de fatigu<br>t aux épaules à c<br>ous suggérons :<br>on 50 à 70 cm (2<br>uemment pour h<br>20 minutes tout<br>l'écran et regar<br>secondes penda | eur par défaut du moniteur.<br>Imière bleue émise par l'écu<br>le pour vos yeux.<br>Le oculaire et de douleur au<br>cause d'une utilisation, prol<br>20 à 28 po) de vos yeux.<br>umidifier ou lubrifier vos ye<br>res les deux heures.<br>dez un objet éloigné de 6m<br>nt les pauses. | Ce<br>'an<br>'oon-<br>9ux. |

| lcône | Menu et<br>Sous-Menus | Description                                                                                                    |
|-------|-----------------------|----------------------------------------------------------------------------------------------------|
|       |                       | <ul> <li>Multimedia: Charge les réglages de couleur idéals pour les applications multimédia.</li> <li>Chaud : Augmente la température de couleur. L'image sur l'écran apparaît plus chaude et est teintée en rouge/jaune.</li> <li>Froid : Diminue la température de couleur. L'image sur l'écran apparaît plus froideet est teintée en bleue.</li> <li>Couleur personnalisée : Vous permet de régler manuellement les paramètres de couleur. Appuyez sur les boutons et export pour régler les valeurs des trois couleurs (R, G, B) et créer votre propre mode de couleur prédéfini.</li> </ul> |
|       | Réinit.<br>couleur    | Réinitialise les réglages de couleur de votre moniteur aux valeurs<br>d'usine par défaut.                                                                                                    |

| lcône | Menu et<br>Sous-Menus   | C                                                                                                    | escription                                                                                                    |
|-------|-------------------------|----------------------------------------------------------------------------------------------------|----------------------------------------------------------------------------------------------------|
| Ţ     | Affichage               | Utilisez le menu Display (Afi<br>d'affichage du moniteur.                                                                    | ïchage) pour ajuster les réglages                                                                                            |
|       |                         | Dell SE2018HL                                                                                                    | Conso. Énergie                                                                                                    |
|       |                         | . Luminosité/Contraste Propo                                                                                                 | tions Large 16:9                                                                                                    |
|       |                         | Réglage auto Positi                                                                                                    | n horizontale 50                                                                                                    |
|       |                         | Couleur Positie                                                                                                    | on verticale 50                                                                                                    |
|       |                         | C Affichage Finess                                                                                                    | e 50                                                                                                    |
|       |                         | S Energie Horlog                                                                                                    | e pixel 50                                                                                                    |
|       |                         | Menu Phase                                                                                                    | 50                                                                                                    |
|       |                         | ★ Personnaliser Réinit                                                                                                    | tous Param. Affichage                                                                                                    |
|       |                         | Divers                                                                                                    |                                                                                                    |
|       |                         | Résolution: 1280 x 1024, 60Hz                                                                                                | Máxima: 1600 x 900, 60Hz                                                                                                    |
|       |                         |                                                                                                    | $\land \lor \rightarrow \times$                                                                                              |
|       |                         | Dell SE2218HL                                                                                                    | Conso. Énergie                                                                                                    |
|       |                         | Contraste Propo                                                                                                    | tions Large 16:9                                                                                                    |
|       |                         | Réglage auto Position                                                                                                    | on horizontale 50                                                                                                    |
|       |                         | Couleur Positi                                                                                                    | n verticale 50                                                                                                    |
|       |                         | Affichage Finess                                                                                                    | e 50                                                                                                    |
|       |                         | Energie     Horlog                                                                                                    | e pixel 50                                                                                                    |
|       |                         | Menu Phase                                                                                                    | 50                                                                                                    |
|       |                         | Personnaliser Réinit                                                                                                    | tous Param. Affichage                                                                                                    |
|       |                         |                                                                                                    |                                                                                                    |
|       |                         | Résolution: 1280 x 1024, 60Hz                                                                                                | Máxima: 1920 x 1080, 60Hz                                                                                                    |
|       |                         |                                                                                                    | $\land \lor \rightarrow \times$                                                                                              |
|       | Proportions             | Ajuste le rapport d'aspect d<br><b>REMARQUE:</b> Le réglage La<br>résolution prédéfinie maxim<br>1920 x 1080 (pour le SE2218 | e l'image sur Large 16:9, 4:3 ou 5:4.<br>rge 16:9 n'est pas nécessaire à la<br>ale 1600 x 900 (pour le SE2018HL) ou<br>BHL). |
|       | Position<br>horizontale | Utilisez les boutons et la droite. Le minimum est '0                                                                         | pour déplacer l'image vers la gauche ou<br>(-). Le maximum est '100' (+).                                                    |
|       | Position<br>verticale   | Utilisez les boutons et bas. Le minimum est '0' (-).                                                                         | pour déplacer l'image vers le haut ou le<br>Le maximum est '100' (+).                                                        |
|       | Finesse                 | Cette fonction peut rendre<br>boutons et pour régle                                                                          | 'image plus nette ou douce. Utilisez les<br>r la netteté de '0' à '100'.                                                     |
|       | Horloge pixel           | Les paramètres Phase et He<br>précisément votre moniteur<br>les boutons <b>et </b> pour                                      | prioge de pixel permettent de régler plus<br>en fonction de vos préférences. Utilisez<br>égler la meilleure qualité d'image. |

| lcône | Menu et<br>Sous-Menus        | Description                                                                                                    |
|-------|------------------------------|----------------------------------------------------------------------------------------------------|
|       | Phase                        | Si vous n'avez pas obtenu un résultat satisfaisant en utilisant le<br>réglage de la phase, effectuez le réglage de l'Horloge de pixel (grossier)<br>puis réglez de nouveau la Phase (fin). |
|       | Réinit.<br>affichage         | Sélectionnez cette option pour restaurer les réglages d'affichage par défaut.                                                                                                    |
| \$    | Energie                      | Dell SE2018HL Conso. Énergie                                                                                                    |
|       |                              | 0 Luminositá /Contraste LED bouton d'alimentation Activé quand actif                                                                                                    |
|       |                              | Rénlane auto         Rénlane auto         Rénlane auto           Rénlane auto         Rénit énernie                                                                                        |
|       |                              | Couleur                                                                                                    |
|       |                              | Affichage                                                                                                    |
|       |                              | Energie                                                                                                    |
|       |                              | Menu                                                                                                    |
|       |                              | + Personnaliser                                                                                                    |
|       |                              | Divers                                                                                                    |
|       |                              |                                                                                                    |
|       |                              |                                                                                                    |
|       |                              | Résolution: 1280 x 1024, 60Hz Máxima: 1600 x 900, 60Hz                                                                                                    |
|       |                              | $\land   \lor   \rightarrow   \times$                                                                                                    |
|       |                              | Dell SE2218HL Conso. Énergie                                                                                                    |
|       |                              | Ý         LED bouton d'alimentation         Activé quand actif                                                                                                    |
|       |                              | Keglage auto     Réinit. énergie                                                                                                    |
|       |                              |                                                                                                    |
|       |                              | Energie                                                                                                    |
|       |                              | III Menu                                                                                                    |
|       |                              | ★ Personnaliser                                                                                                    |
|       |                              | 11 Divers                                                                                                    |
|       |                              |                                                                                                    |
|       |                              |                                                                                                    |
|       |                              | Resolution: 1280 x 1024, 60HZ Maxima: 1920 x 1080, 60HZ                                                                                                    |
|       |                              | $\land  \lor  \rightarrow  \times $                                                                                                    |
|       | LED bouton<br>d'alimentation | Permet de régler le témoin d'alimentation LED sur marche ou arrêt à l'état actif pour économiser l'énergie.                                                                                |
|       | Réinit.<br>énergie           | Sélectionnez cette option pour restaurer les Réglages de l'énergie par<br>défaut.                                                                                                    |

| lcône | Menu et<br>Sous-Menus | Description                                                                                                    |
|-------|-----------------------|----------------------------------------------------------------------------------------------------|
|       | Menu                  | Sélectionnez cette option pour ajuster les réglages de l'OSD, tels que<br>la langue du menu OSD, la durée d'affichage du menu sur l'écran, et<br>ainsi de suite.                                             |
|       |                       | Dell SE2018HL     Conso. Énergie       🄅 Luminosité/Contraste     Langue       Réglage auto     Transparence       1 Couleur     Minuterie       20 s                                                        |
|       |                       | ↓     Affichage     Verrou     Déverrouiller       ↓     Energie     Réinit. menu       ↓     Personnaliser                                                                                                  |
|       |                       | Résolution: 1280 x 1024, 60Hz Máxima: 1600 x 900, 60Hz                                                                                                    |
|       |                       | Dell SE2218HL Conso. Énergie                                                                                                    |
|       |                       |                                                                                                    |
|       |                       |                                                                                                    |
|       | Langue                | Permet de régler la langue d'affichage du menu OSD sur l'une des huit<br>langues suivantes : Anglais, Espagnol, Français, Allemand, Portugais<br>Brésilien, Russe, Chinois Simplifié ou Japonais.            |
|       | Transparence          | Permet de régler la transparence du menu OSD, d'opaque à transparent.                                                                                                    |
|       | Minuterie             | Permet de régler la durée d'affichage du menu OSD après le dernier<br>appui sur une touche du moniteur.<br>Utilisez les touches set pour régler le curseur en incrément de 1<br>seconde, de 5 à 60 secondes. |

| lcône | Menu et<br>Sous-Menus |                                                                                             |                                                                                                    | Descripti                                                                                                    | ion                                                                                                    |                                                                |
|-------|-----------------------|---------------------------------------------------------------------------------------------|----------------------------------------------------------------------------------------------------|----------------------------------------------------------------------------------------------------|----------------------------------------------------------------------------------------------------|----------------------------------------------------------------|
|       | Verrou                | Permet<br>est séle<br>touches<br><b>REMAI</b><br>touche<br>avec 'V<br>la touch<br>l'utilisa | de contrôler l'ac<br>ectionné, aucun r<br>s seront verrouille<br><b>RQUE:</b> Lorsque<br>Menu pour aller<br>errouiller OSD' s<br>ne <b>S</b> pendant 6<br>teur d'accéder à | cès utilisateur<br>églage utilisat<br>ées à l'excepti<br>e menu OSD<br>directement a<br>électionné. Ap<br>secondes por<br>tous les para | aux réglages. Lorsque<br>eur n'est autorisé. Toute<br>on de la touche<br>est verrouillé, appuyez<br>au menu de réglage de<br>opuyez et maintenez er<br>ur déverrouiller et pern<br>mètres réglables. | Verrouillé<br>s les<br>sur la<br>l'OSD,<br>nfoncée<br>nettre à |
|       | Réinit. menu          | Sélection défaut.                                                                           | onnez cette opti                                                                                                    | on pour resta                                                                                                    | urer les réglages de me                                                                                                    | nu par                                                         |
| *     | Personnaliser         | Sélection<br>raccour                                                                        | onnez cette opti<br>rci.                                                                                                    | on pour pouvo                                                                                                    | pir définir deux touches                                                                                                    | 3 de                                                           |
|       |                       |                                                                                             | Dell SE2018HI                                                                                                    |                                                                                                    | Conso. Énergie                                                                                                    |                                                                |
|       |                       |                                                                                             | -Ú- Luminosité/Contraste                                                                                                    | Touche raccourci 1                                                                                                    | Modes de préréglage                                                                                                    |                                                                |
|       |                       | _                                                                                           | Réglage auto                                                                                                    | Touche raccourci 2                                                                                                    | Luminosité/Contraste                                                                                                    |                                                                |
|       |                       |                                                                                             | Couleur                                                                                                    | Perso réinitialis                                                                                                    |                                                                                                    |                                                                |
|       |                       |                                                                                             | 🖵 Affichage                                                                                                    |                                                                                                    |                                                                                                    |                                                                |
|       |                       | _                                                                                           | Energie                                                                                                    |                                                                                                    |                                                                                                    |                                                                |
|       |                       |                                                                                             | Menu                                                                                                    |                                                                                                    |                                                                                                    |                                                                |
|       |                       |                                                                                             | Divers                                                                                                    |                                                                                                    |                                                                                                    |                                                                |
|       |                       | _                                                                                           |                                                                                                    |                                                                                                    |                                                                                                    |                                                                |
|       |                       |                                                                                             | Résolution: 1280 × 1024, 60Hz                                                                                                    |                                                                                                    | Máxima: 1600 x 900, 60Hz                                                                                                    |                                                                |
|       |                       |                                                                                             |                                                                                                    |                                                                                                    | $\land \lor \rightarrow X$                                                                                                    |                                                                |
|       |                       |                                                                                             | Dell SE2218HL                                                                                                    | 0                                                                                                    | Conso. Énergie                                                                                                    |                                                                |
|       |                       |                                                                                             | Luminosité/Contraste                                                                                                    | Touche raccourci 1                                                                                                    | Modes de préréglage                                                                                                    |                                                                |
|       |                       |                                                                                             | Réglage auto                                                                                                    | Touche raccourci 2                                                                                                    | Luminosité/Contraste                                                                                                    |                                                                |
|       |                       | _                                                                                           | Couleur                                                                                                    | Perso réinitialis                                                                                                    |                                                                                                    |                                                                |
|       |                       |                                                                                             | Affichage                                                                                                    |                                                                                                    |                                                                                                    |                                                                |
|       |                       | _                                                                                           | Menu                                                                                                    |                                                                                                    |                                                                                                    |                                                                |
|       |                       |                                                                                             | + Personnaliser                                                                                                    |                                                                                                    |                                                                                                    |                                                                |
|       |                       | _                                                                                           | Divers                                                                                                    |                                                                                                    |                                                                                                    |                                                                |
|       |                       | -                                                                                           |                                                                                                    |                                                                                                    |                                                                                                    |                                                                |
|       |                       |                                                                                             | Résolution: 1280 x 1024, 60Hz                                                                                                    |                                                                                                    | Máxima: 1920 x 1080, 60Hz                                                                                                    |                                                                |
|       |                       |                                                                                             |                                                                                                    |                                                                                                    |                                                                                                    |                                                                |
|       |                       |                                                                                             |                                                                                                    |                                                                                                    |                                                                                                    |                                                                |
|       |                       |                                                                                             |                                                                                                    |                                                                                                    |                                                                                                    |                                                                |
|       |                       |                                                                                             |                                                                                                    |                                                                                                    |                                                                                                    |                                                                |
|       |                       |                                                                                             |                                                                                                    |                                                                                                    |                                                                                                    |                                                                |

| Descrip                                                                                                    |                                                     |  |  |  |  |
|----------------------------------------------------------------------------------------------------|-----------------------------------------------------|--|--|--|--|
| Cours Manue                                                                                                    |                                                     |  |  |  |  |
| Sous-Menus                                                                                                    |                                                     |  |  |  |  |
| Touche L'utilisateur peut choisir entre "Mo                                                                                                    | L'utilisateur peut choisir entre "Modes préréglés". |  |  |  |  |
| raccourci 1 "Luminosité/Contraste". "Réglage                                                                                                    | auto". "Rapport d'aspect" et                        |  |  |  |  |
| l'utiliser pour le bouton de raccourd                                                                                                    | si.                                                 |  |  |  |  |
|                                                                                                    |                                                     |  |  |  |  |
| Dell SE2018HL                                                                                                    | Conso. Énergie                                      |  |  |  |  |
| • Luminosité/Contraste Touche raccourci 1                                                                                                    | ✓ Modes de préréglage                               |  |  |  |  |
| Réglage auto Touche raccourci 2                                                                                                    | Luminosité/Contraste                                |  |  |  |  |
| Couleur Perso réinitialis                                                                                                    | Réglage auto                                        |  |  |  |  |
| Affichage                                                                                                    | Proportions                                         |  |  |  |  |
| Ś Energie                                                                                                    |                                                     |  |  |  |  |
| Menu                                                                                                    |                                                     |  |  |  |  |
| + Personnaliser                                                                                                    |                                                     |  |  |  |  |
| Divers                                                                                                    |                                                     |  |  |  |  |
|                                                                                                    |                                                     |  |  |  |  |
|                                                                                                    |                                                     |  |  |  |  |
| Résolution: 1280 x 1024, 60Hz                                                                                                    | Máxima: 1600 x 900, 60Hz                            |  |  |  |  |
|                                                                                                    | ∧ <b>∨</b> → 5                                      |  |  |  |  |
|                                                                                                    |                                                     |  |  |  |  |
| Dell SE2218HL                                                                                                    | Conso. Energie                                      |  |  |  |  |
| • Luminosité/Contraste Touche raccourci 1                                                                                                    | ✓ Modes de préréglage                               |  |  |  |  |
| Réglage auto                                                                                                    | Luminosité/Contraste                                |  |  |  |  |
| Couleur Perso réinitialis                                                                                                    | Réglage auto                                        |  |  |  |  |
| Affichage                                                                                                    | Proportions                                         |  |  |  |  |
| Energie                                                                                                    |                                                     |  |  |  |  |
| Menu                                                                                                    |                                                     |  |  |  |  |
| Personnaliser                                                                                                    |                                                     |  |  |  |  |
|                                                                                                    |                                                     |  |  |  |  |
|                                                                                                    |                                                     |  |  |  |  |
| Résolution: 1280 x 1024. 60Hz                                                                                                    | Máxima: 1920 × 1080, 60Hz                           |  |  |  |  |
|                                                                                                    |                                                     |  |  |  |  |
|                                                                                                    | ∧ ∨ → 5                                             |  |  |  |  |
| Touche L'utilisateur peut choisir entre "Mo                                                                                                    | des préréglés".                                     |  |  |  |  |
| raccourci 2 "Luminosité/Contraste". "Réglage a                                                                                                    | auto". "Rapport d'aspect" et                        |  |  |  |  |
| l'utiliser pour le bouton de raccourd                                                                                                    | л,р                                                 |  |  |  |  |
|                                                                                                    |                                                     |  |  |  |  |
| Dell SE2018HL                                                                                                    | Conso. Energie                                      |  |  |  |  |
| V: Luminosité/Contraste                                                                                                    | Modes de préréglage                                 |  |  |  |  |
| Réglage auto Touche raccourci 2                                                                                                    | ✓ Luminosité/Contraste                              |  |  |  |  |
| Couleur Perso réinitialis                                                                                                    | Réglage auto                                        |  |  |  |  |
| Affichage                                                                                                    | Proportions                                         |  |  |  |  |
| S Energie                                                                                                    |                                                     |  |  |  |  |
| III Menu                                                                                                    |                                                     |  |  |  |  |
| The second second secon |                                                     |  |  |  |  |
|                                                                                                    |                                                     |  |  |  |  |
|                                                                                                    |                                                     |  |  |  |  |
| Déculution: 1380 v 1024 60Hz                                                                                                    | Máxima: 1600 x 000, 60Hz                            |  |  |  |  |
|                                                                                                    |                                                     |  |  |  |  |
|                                                                                                    | ∧ ∨ ✓ 5                                             |  |  |  |  |

| lcône      | Menu et<br>Sous-Menus                   | Description       |                       |                                 |           |
|------------|-----------------------------------------|-------------------|-----------------------|---------------------------------|-----------|
|            |                                         | Dell SE2218H      |                       | Conso. Énergie                  |           |
|            |                                         | Ú. Luminositá     | Contrasto             | Modeo do prózóglago             |           |
|            |                                         | Réglage au        |                       | Modes de preregiage             |           |
|            |                                         |                   | Pareo ráinitialia     | Pédlage auto                    |           |
|            |                                         | Affichage         |                       | Proportions                     |           |
|            |                                         | Energie           |                       |                                 |           |
|            |                                         | V Ellergie        |                       |                                 |           |
|            |                                         |                   | er                    |                                 |           |
|            |                                         | Divers            |                       |                                 |           |
|            |                                         |                   |                       |                                 |           |
|            |                                         |                   |                       |                                 |           |
|            |                                         | Résolution: 1280  | x 1024, 60Hz          | Máxima: 1920 × 1080, 60Hz       |           |
|            |                                         |                   |                       | ∧ <b>∨ √</b> 5                  |           |
|            | Réinitialiser<br>la<br>Personnalisation | Permet de resta   | urer les réglages pa  | r défaut des boutons de ra      | accourci. |
|            |                                         |                   |                       |                                 |           |
| <b>††1</b> | Divers                                  | Dell SE2018H      | L                     | Conso. Énergie                  |           |
|            |                                         | . Luminosité      | Contraste DDC/CI      | Activé                          |           |
|            |                                         | 🕫 Réglage aut     | co Condtionnement LCD | Désactivé                       |           |
|            |                                         | Couleur           | Réinit. autres        |                                 |           |
|            |                                         | C Affichage       | Réinitialisation      |                                 |           |
|            |                                         | <b>\$</b> Energie |                       |                                 |           |
|            |                                         | Menu              |                       |                                 |           |
|            |                                         | 🔶 Personnalis     | er                    |                                 |           |
|            |                                         | 114 Divers        |                       |                                 |           |
|            |                                         |                   |                       |                                 |           |
|            |                                         |                   |                       |                                 |           |
|            |                                         | Résolution: 1280  | × 1024, 60Hz          | Máxima: 1600 x 900, 60Hz        |           |
|            |                                         |                   |                       | $\land \lor \rightarrow \times$ |           |
|            |                                         | Dell SE2218H      | L                     | Conso. Énergie                  |           |
|            |                                         | 🔅 Luminosité      | Contraste DDC/CI      | Activé                          |           |
|            |                                         | 🔁 Réglage au      | co Condtionnement LCD | Désactivé                       |           |
|            |                                         | 6 Couleur         | Réinit. autres        |                                 |           |
|            |                                         | C Affichage       | Réinitialisation      |                                 |           |
|            |                                         | § Energie         |                       |                                 |           |
|            |                                         | Menu Menu         |                       |                                 |           |
|            |                                         | 🛉 Personnalis     | er                    |                                 |           |
|            |                                         | ttu Divers        |                       |                                 |           |
|            |                                         |                   |                       |                                 |           |
|            |                                         |                   |                       |                                 |           |
|            |                                         | Résolution: 1280  | x 1024, 60Hz          | Máxima: 1920 x 1080, 60Hz       |           |
|            |                                         |                   |                       | $\land \lor \rightarrow X$      |           |

| DDC/CI                  | L'interface DDC/CI (Display Data Channel/Command Interface)<br>vous permet d'utiliser un logiciel sur votre ordinateur pour ajuster les<br>réglages d'affichage du moniteur comme la luminosité, la balance des<br>couleurs, etc.<br>Activer (défaut) : Pour optimiser les performances de votre moniteur<br>et faciliter l'utilisation.<br>Désactiver : Pour désactiver l'option DDC/CI ; le message suivant<br>s'affiche sur l'écran.<br>Dell SE2018HL/SE2218HL<br>La fonction de réglage des paramètres d'affichage via des applications PC sera<br>désactivée.<br>Souhaitez-vous désactiver la fonction DDC/CI ?<br>Non<br>Oui |
|-------------------------|----------------------------------------------------------------------------------------------------|
| Condtion-<br>nement LCD | Cette fonction aidera à réduire les cas mineurs de rétention d'image.<br>Si une image reste affichée sur l'écran, utilisez Traitement LCD pour<br>éliminer l'effet de rétention d'image. La fonction de traitement LCD ne peut pas<br>résoudre les problèmes de rétention d'image sévères.<br>REMARQUE: Utilisez seulement la fonction de traitement LCD<br>lorsque vous avez des problèmes de rétention d'image. Le message<br>d'avertissement suivant s'affichera lorsque vous sélectionnez "Activer"<br>traitement LCD.                                                                                                    |
| Réinit. autres          | Sélectionnez cette option pour restaurer les autres réglages par défaut, tels que DDC/CI.                                                                                                    |
| Réinitialisation        | Pour réinitialiser tous les réglages du menu OSD sur les valeurs d'usine<br>par défaut.                                                                                                    |

### Messages de l'OSD

Lorsque le moniteur n'est pas compatible avec un certain mode de résolution, vous verrez le message suivant s'afficher :

| Dell SE2018HL                                                                                                    |
|----------------------------------------------------------------------------------------------------|
| La synchronisation d'entrée actuelle n'est pas prise en charge par l'affichage<br>du moniteur.Veuillez changer votre synchronisation d'entrée en 1600x900,<br>60Hz ou en toute autre synchronisation mentionnée par le moniteur selon les<br>caractéristiques du moniteur  |
|                                                                                                    |
| Dell SE2218HL                                                                                                    |
| La synchronisation d'entrée actuelle n'est pas prise en charge par l'affichage<br>du moniteur.Veuillez changer votre synchronisation d'entrée en 1920x1080,<br>60Hz ou en toute autre synchronisation mentionnée par le moniteur selon les<br>caractéristiques du moniteur |
|                                                                                                    |

Cela signifie que l'écran ne peut pas se synchroniser avec le signal reçu depuis l'ordinateur. Voir **Spécifications du moniteur** pour vérifier les limites de la fréquence horizontale et verticale pour ce moniteur. Le mode recommandé est 1600 x 900 (pour le SE2018HL) ou 1920 x 1080 (pour le SE2218HL). Vous verrez le message suivant avant que la fonction DDC/Cl ne soit désactivée.

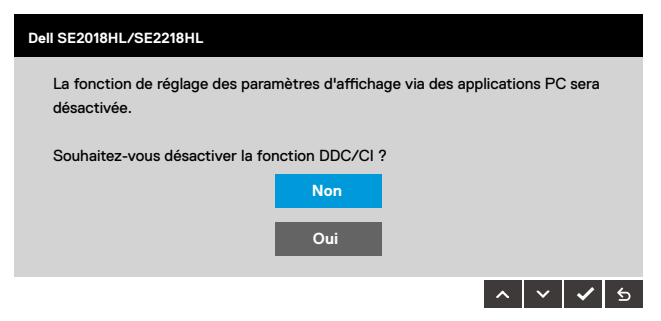

Quand le moniteur entre en mode d'économie d'énergie, le message suivant s'affiche :

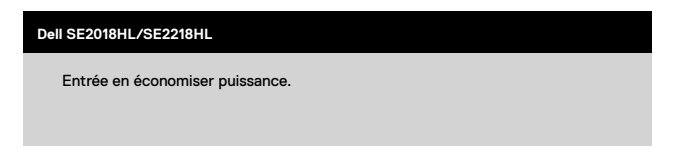

Activez l'ordinateur et réveillez le moniteur pour avoir accès à l'OSD.

Si vous appuyez sur n'importe quel bouton autre que le bouton d'alimentation, un des messages suivants s'affichera, en fonction de l'entrée sélectionnée :

| Dell SE2018HL/SE2218HL                                                     |
|----------------------------------------------------------------------------|
| ll n'y a pas de signal venant de votre ordinateur.                         |
| Appuyez sur une touche du clavier ou déplacez la souris pour le réveiller. |
|                                                                            |

Si le câble VGA n'est pas branché, une boîte de dialogue flottante s'affichera, indiquée ci-dessous. Le moniteur entrera en Mode d'économie d'énergie dans 5 minutes s'il reste inutilisé.

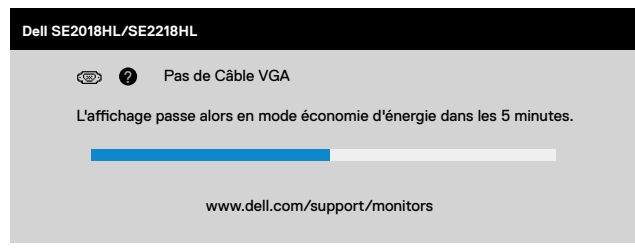

Voir Guide de dépannage pour plus d'informations.

### Régler la résolution au maximum

Pour un fonctionnement optimal du moniteur lors de l'utilisation des systèmes d'exploitation Microsoft Windows, réglez la résolution d'affichage sur 1600  $\times$  900 (pour le SE2018HL) or 1920  $\times$  1080 (pour le SE2218HL) pixels en suivant les étapes ci-dessous :

### Windows Vista, Windows 7, Windows 8 or Windows 8.1:

- 1. Pour Windows 8 ou Windows 8.1 uniquement, sélectionnez le pavé Bureau pour passer au bureau classique.
- 2. Cliquez avec le bouton droit sur le Bureau et cliquez sur Résolution d'écran.
- **3.** Cliquez sur la liste déroulante de la résolution d'écran et sélectionnez 1600 x 900 (pour le SE2018HL) ou 1920 x 1080 (pour le SE2218HL).
- 4. Cliquez sur OK.

### Windows 10:

- 1. Cliquez-droit sur le bureau, puis cliquez sur Paramètres d'affichage.
- 2. Cliquez sur Paramètres d'affichage avancés.
- **3.** Cliquez sur la liste déroulante de la résolution d'écran et sélectionnez 1600 x 900 (pour le SE2018HL) ou 1920 x 1080 (pour le SE2218HL).
- 4. Cliquez sur Appliquer.

Si vous ne voyez pas 1920 x 1080 comme option, vous avez peut-être besoin de mettre à jour votre pilote graphique. Veuillez choisir le scénario ci-dessous qui décrit le mieux le système d'ordinateur que vous utilisez, et suivez les instructions fournies

- 1. Si vous avez un ordinateur de bureau Dell ou un ordinateur portable Dell avec accès à l'Internet
- 2.• Si vous n'avez pas un ordinateur de bureau, un ordinateur portable ou une carte graphique Dell

### Si vous avez un ordinateur de bureau Dell ou un ordinateur portable Dell avec accès à l'Internet

### Windows Vista, Windows 7, Windows 8 or Windows 8.1:

- 1. Pour Windows 8 ou Windows 8.1 uniquement, sélectionnez le pavé Bureau pourpasser au bureau classique.
- 2. Cliquez avec le bouton droit sur le Bureau et cliquez sur Personnalisation.
- 3. Cliquez sur Modifier les réglages d'affichage.
- 4. Cliquez sur Réglages avancés.
- 5. Identifiez le fournisseur de votre carte graphique à partir de la description en haut de la fenêtre (par exemple NVIDIA, ATI, Intel etc.).
- 6. Référez-vous au site Internet du fournisseur du fournisseur de votre carte graphique pour un pilote mis à niveau (par exemple, http://www.ATI.com OU http://www. NVIDIA.com ).
- 7. Après l'installation des pilotes de votre adaptateur graphique, essayez à nouveau de régler la résolution sur 1600 x 900 ( pour le SE2018HL) ou 1920 x 1080 (pour le SE2218HL).

### Windows 10:

- 1. Cliquez-droit sur le bureau, puis cliquez sur Paramètres d'affichage.
- 2. Cliquez sur Paramètres d'affichage avancés.
- **3.** Cliquez sur Afficher les propriétés de l'adaptateur. Identifiez le fournisseur de votre carte graphique à partir de la description en haut de la
- **4.** fenêtre (par exemple NVIDIA, ATI, Intel etc.). Référez-vous au site Internet du fournisseur du fournisseur de votre carte graphique pour
- 5. un pilote mis à niveau (par exemple, http://www.ATI.com OU http://www.NVIDIA.com ). Après l'installation des pilotes de votre adaptateur graphique, essayez à nouveau de régler
- 6. la résolution sur ou 1600 x 900 ( pour le SE2018HL) ou 1920 x 1080 (pour le SE2218HL).
- REMARQUE : Si vous ne parvenez pas à régler la résolution sur ou 1600 x 900 ( pour le SE2018HL) ou 1920 x 1080 (pour le SE2218HL), veuillez contacter le fabricant de votre ordinateur ou acheter un nouvel adaptateur graphique qui supporte la résolution vidéo de 1600 x 900 ( pour le SE2018HL) ou 1920 x 1080 (pour le SE2218HL).

### **Utiliser l'inclinaison**

### Inclinaison

Avec l'ensemble de la base, vous pouvez incliner le moniteur pour obtenir un angle de vue plus confortable.

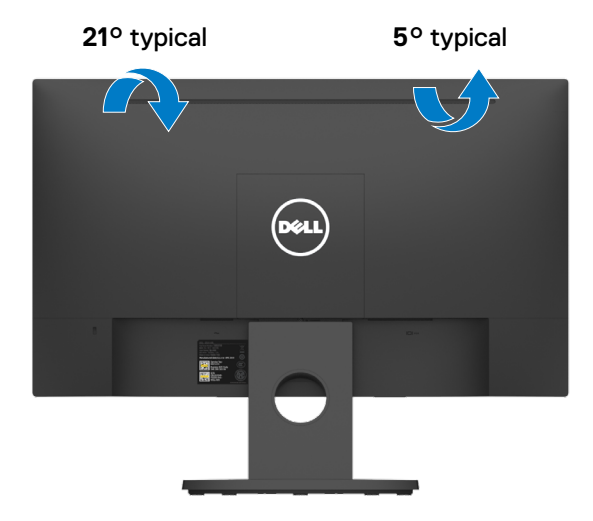

**REMARQUE :** Le socle du moniteur est détaché lorsque le moniteur est expédié depuis l'usine.

## ATTENTION : Avant de débuter quelque procédure que ce soit de cette section, suivez les Instructions de sécurité

### Test automatique

Votre écran dispose d'une fonction de test automatique qui vous permet de vérifier s'il fonctionne correctement. Si votre moniteur et votre ordinateur sont connectés correctement mais que l'écran du moniteur reste éteint, utilisez la fonction de test automatique du moniteur en suivant ces étapes :

- 1. Eteignez votre ordinateur et votre moniteur.
- 2. Débranchez le câble vidéo de l'arrière de l'ordinateur. Pour effectuer un auto-test correct,
- 3. retirez les câbles VGA de l'arrière de l'ordinateur.
  - Allumez le moniteur.

La boîte de dialogue flottante doit apparaître à l'écran (sur un arrière-plan noir) si le moniteur ne peut pas détecter un signal vidéo mais s'il fonctionne correctement. En mode de test automatique, le témoin d'alimentation LED reste en blanc. De plus, en fonction de l'entrée sélectionnée, l'une des boîtes de dialogue illustrées ci-dessous défilera continuellement sur l'écran.

| Dell SE2018HL/SE2218HL                                                 |  |  |
|------------------------------------------------------------------------|--|--|
| Pas de Câble VGA                                                       |  |  |
| L'affichage passe alors en mode économie d'énergie dans les 5 minutes. |  |  |
|                                                                        |  |  |
| www.dell.com/support/monitors                                          |  |  |

- 4. Cette boîte de dialogue apparaît également pendant l'utilisation, en cas de déconnexion ou de dommages du câble vidéo. Le moniteur entrera en Mode d'économie d'énergie dans 5 minutes s'il reste inutilisé.
- 5. Eteignez votre moniteur et reconnectez le câble vidéo; puis rallumez votre ordinateur ainsi que votre moniteur.

Si l'écran de votre moniteur n'affiche toujours aucune image après avoir suivi la procédure précédente, vérifiez votre contrôleur vidéo et votre ordinateur; votre moniteur fonctionne correctement.

### Diagnostiques intégrés

Votre moniteur a un outil de diagnostic intégré qui vous aide à déterminer si l'anomalie d'écran que vous avez est un problème inhérent avec votre moniteur, ou avec votre ordinateur et carte graphique.

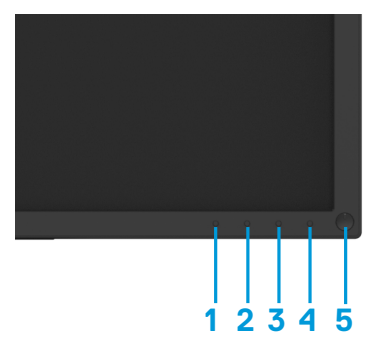

**REMARQUE :** Vous pouvez effectuer le diagnostic intégré quand le câble vidéo est débranché et le moniteur est en mode de test automatique.

Pour exécuter le diagnostic intégré :

- **1.** Assurez-vous que l'écran est propre (pas de particules de poussière sur la surfacede l'écran).
- Débranchez le(s) câble(s) vidéo à l'arrière de l'ordinateur ou du moniteur. Le moniteur alors va dans le mode de test automatique.
- **3.** Appuyez et maintenez enfoncé le **Bouton 1** et le **Bouton 4** du panneau frontal, simultanément pendant 2 secondes. Un écran gris apparaît.
- 4. Examinez soigneusement l'écran pour des anomalies.
- 5. Appuyez de nouveau sur le **Bouton 4** du panneau avant. La couleur de l'écran change à rouge.
- 6. Examinez l'écran pour des anomalies quelconques.
- 7. Répétez les étapes 5 et 6 pour examiner l'écran avec les couleurs vertes, bleues, noires, blanches.

Le test est terminé une fois que l'écran de texte s'affiche. Pour quitter, appuyez une nouvelle fois sur le **Bouton 4**.

Si vous ne détectez pas d'anomalies quelconques lors de l'utilisation de l'outil de diagnostic intégré, le moniteur fonctionne correctement. Vérifiez la carte vidéo et l'ordinateur.

### **Problèmes courants**

Le tableau suivant offre des renseignements généraux sur les problèmes courants que vous pourriez rencontrer ainsi que leurs solutions :

| Symptômes courants                | Solutions possibles                                                                                                    |
|-----------------------------------|----------------------------------------------------------------------------------------------------|
| Pas deVidéo/témoin<br>LEDéteint   | <ul> <li>Assurez-vous que le câble reliant l'écran à l'ordinateur est correctement<br/>branché et sécurisé.</li> <li>Vérifiez quela prise électrique fonctionne correctement en branchant un<br/>autre équipement dessus.</li> <li>Assurez-vous que le bouton Alimentation est enclenché.</li> <li>Assurez-vous d'avoir sélectionné la source d'entrée correcte grâce au<br/>menu Source d'entrée.</li> </ul> |
| Pas de Vidéo/témoin<br>LEDéteint  | <ul> <li>Augmentez la luminosité et le contraste grâce à l'OSD.</li> <li>Effectuez une auto-vérification.</li> <li>Vérifiez que les broches du connecteur du câble vidéo ne sont pas<br/>tordues ou cassées.</li> <li>Effectuez un autodiagnostic.</li> <li>Assurez-vous d'avoir sélectionné la source d'entré correcte grâce au<br/>menu Source d'entrée.</li> </ul>                                         |
| Image floue                       | <ul> <li>Retirez les éventuelles extensions de câbles.</li> <li>Restaurez les paramètres usine de l'écran (<b>Réinitialisation</b>).</li> <li>Réglez larésolutionvidéo au rapport d'aspect correct.</li> </ul>                                                                                                    |
| Vidéo tremblante                  | <ul> <li>Restaurez les paramètres usine de l'écran (<b>Réinitialisation</b>).</li> <li>Vérifiez les facteursenvironnementaux.</li> <li>Déplacez l'écranet testez-le dans une autre pièce.</li> </ul>                                                                                                    |
| Pixels manquants                  | <ul> <li>Cycle power On-off.</li> <li>Un pixel définitivement éteint est un défaut naturel qui peut avoir lieu dans la technologie LCD.</li> <li>Pour plus de renseignements sur la Politique de pixel et de qualité d'écran Dell, contactez le service technique Dellà : www.dell.com/support/monitors.</li> </ul>                                                                                           |
| Pixels figés                      | <ul> <li>Cycle power On-off.</li> <li>Un pixel définitivement éteint est un défaut naturel qui peut avoir lieu dans la technologie LCD.</li> <li>Pour plus de renseignements sur la Politique de pixel et de qualité d'écran Dell, contactez le service technique Dell à : www.dell.com/support/monitors.</li> </ul>                                                                                          |
| Problèmes de luminosité           | <ul> <li>Rétablissez les paramètres Usine (<b>Réinitialisation</b>).</li> <li>Réglez la luminosité et le contraste avec l'OSD</li> </ul>                                                                                                    |
| DistorsionGéométrique             | <ul> <li>Rétablissez les paramètres Usine (<b>Réinitialisation</b>).</li> <li>Réglez la luminosité et le contraste avec l'OSD</li> </ul>                                                                                                    |
| Lignes Horizontale/<br>Verticales | <ul> <li>Rétablissez les paramètres Usine (Réinitialisation).</li> <li>Exécutez un autotest et vérifiez si ces lignes apparaissent également<br/>en mode autotest.</li> <li>Vérifiez qu'aucune broche du connecteur vidéo n'est tordue ou cassée.</li> <li>Lancez les diagnostics intégrés.</li> </ul>                                                                                                    |

### 44 | Guide de dépannage

| Problèmes de Synchronisa-<br>tion                                                               | <ul> <li>Rétablissez les paramètres Usine (Réinitialisation).</li> <li>Exécutez un autotest et vérifiez si l'écran est toujours brouillé lors du mode autotest.</li> <li>Vérifiez qu'aucune broche du connecteur vidéo n'est tordue ou cassée.</li> <li>Redémarrez l'ordinateur en mode sans échec.</li> </ul>                    |
|-------------------------------------------------------------------------------------------------|----------------------------------------------------------------------------------------------------|
| Problèmes de sécurité                                                                           | <ul><li>N'effectuez aucune action de dépannage.</li><li>Contactez Dell immédiatement.</li></ul>                                                                                                    |
| Problème Intermittents                                                                          | <ul> <li>Essayez différents Modes Prédéfinis dans le menu Couleurdel'OSD.<br/>Réglez la valeur R/G/B dans Couleur Personnali séedansle menu<br/>Couleur de l'OSD.</li> <li>Changez le format de couleur d'entrée en RVB ou YPbPr dans les<br/>paramètres de couleur OSD.</li> <li>Lancez les the diagnostics intégrés.</li> </ul> |
| Rétention d'imageà cause<br>d'uneimagestatique pré-<br>sente à l'écranpendant un<br>long moment | <ul> <li>Utilisez la fonction Gestion d'énergie pour éteindre l'écranlorsqu'il n'est pas utilisé (pour plus de renseignements, voir Modes de gestion de l'énergie.</li> <li>Ou utilisez un économiseur d'écran dynamique.</li> </ul>                                                                                              |
| lmages fantômesou dépas-<br>sement                                                              | <ul> <li>Changez le Temps de réponsedans le menu Écrande l'OSD à Rapideou<br/>Normalselon votre application et votre utilisation</li> </ul>                                                                                                    |

### Problèmes Spécifiques au produit

| Symptômes Spécifiques                                                         | Solutions possibles                                                                                                    |
|-------------------------------------------------------------------------------|----------------------------------------------------------------------------------------------------|
| L'imageest trop petite                                                        | <ul> <li>Vérifiez le Rapport d'aspect dans le menu Écrande l'OSD.</li> <li>Rétablissez les paramètres Usine (Réinitialisation).</li> </ul>                                                                                                    |
| Impossible de régler l'écran<br>avec lesboutonssur le bas du<br>panneau avant | <ul> <li>Éteignez l'écran, débranchez le câble d'alimentation, rebranchez-le<br/>et rallumez l'écran.</li> </ul>                                                                                                    |
| Aucunsignal d'entrée quand<br>les commandes utilisateur<br>sont appuyées      | <ul> <li>Vérifiez la source dusignal. Vérifiez que l'ordinateur n'est pas en mode veille en déplaçant la souris ou en appuyant sur n'importe quelle touche du clavier.</li> <li>Vérifiez que le câblevidéoest correctement branché. Débranchez et rebranchez le câble vidéo si nécessaire.</li> <li>Réinitialiser l'ordinateur ou le lecteur vidéo.</li> </ul> |
| L'image ne remplit pas l'écran                                                | <ul> <li>À cause des différents formats vidéo (rapport d'aspect)desDVD,<br/>l'écranpeut afficher en plein écran.</li> <li>Lancez les diagnostics intégrés.</li> </ul>                                                                                                    |

### Appendice

### Instructions de sécurité

AVERTISSEMENT : L'utilisation de commandes, réglages ou procéduresautresque ceux spécifiés dans ce manuelpeut provoquerdes décharges ou dangers électriques, et/ou des dangers mécaniques.

Pour tout renseignements sur les instructions de sécurité, veuillez consulter le Guide Information Produit.

## Avis juridiques FCC (U.S.A. seulement) et Autres informations réglementaires

Pour les avis juridiques FCC et les autres information sréglementaires, veuillez consulter le site de la conformité règlementaire sur www.dell.com/regulatory\_compliance.

### **Contacter Dell**

Pour les États Unis, appeler le 800-WWW-DELL (800-999-3355).

REMARQUE : Si vous n'avez pas de connexion internet active, vous pouvez retrouver les coordonnées pour nous contacter sur votre ticket de caisse, votre bordereau d'expédition, votre facture, ou sur le catalogue des produits Dell.

# Dell offre plusieurs services d'aide en ligne et par téléphone. La disponibilité varie selon le pays et le produit, certains services peuvent ne pas être disponibles dans votre région.

Pour consulter l'aide en ligne pour les écrans :

1. Allez sur www.dell.com/support/monitors.

Pour contacter Dell pour les ventes, le support technique, ou les problèmes de clientèle :

- 1. Allez sur www.dell.com/support.
- Vérifiez votre pays ou votrerégiondans le menu déroulant Choisissez votre pays/Région au bas de la page.
- 3. Cliquez sur Contactez-nous sur le côté gauche de la page.
- 4. Sélectionnez le service ou lien selon votre besoin.
- 5. Choisissez le mode de contact qui vous convient.